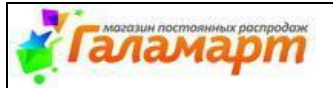

# ФР БТ-05 «Уценка Непродаж» для Куратора Партнерской франшизы

Суть бизнес-технологии: Реализация товара с низким процентом продаж за счет снижения цены

### Цели бизнес-технологии:

- Высвобождение денежных средств, «замороженных» в неликвидных товарах и излишках. Увеличение оборачиваемости товара.
- Определение оптимальной розничной цены

### Подразделение – владелец: Коммерческий блок

## Ключевые моменты:

Бизнес-технология «Уценка непродаж» включает в себя три основных этапа:

| 1 ЭТАП                                                                                                    | 2 ЭТАП                                                                                                    | 3 ЭТАП                                                                                                    |
|----------------------------------------------------------------------------------------------------|----------------------------------------------------------------------------------------------------|----------------------------------------------------------------------------------------------------|
| Работа с Непродажами (контроль<br>выкладки товара в торговом зале)                                                                                                    | Уценка Непродаж.<br>Суть: Периолическое снижение цены на товары с низкой                                                                                                    | Контроль продаж товаров,<br>попавших в уценку<br>Непродаж                                                                                                    |
| Суть: Регулярный контроль за<br>выкладкой, в соответствии с<br>планограммой, товара с низким<br>показателем оборачиваемости.<br>Цель: удостовериться в доступности<br>товара для покупателей в торговом<br>зале. Исключить вероятность<br>попадания в список для уценки<br>непродаж товара, который не | <ul> <li>сутв. Периодическое снижение цены на товары с низкои динамикой продаж.</li> <li>для товаров с себестоимостью менее 300 руб периодическое снижение цены на 20% от текущей, на товары, динамика продаж по которым (в шт.) за предыдущие 4 недели не превышает 10% от остатка на начало анализируемого периода.</li> <li>для товаров с себестоимостью 300 руб. и более - периодическое снижение цены на 10% от текущей, на товары, по которым отсутствуют продажи за предыдущие 8 недель. (Процент продаж = 0%).</li> </ul> | Суть:       Периодический         мониторинг продаж товара и       изменение         изменение       цены         в       соответствии       с         продаж.       цель:       определить         оптимальную цену на товар и       увеличить процаж |
| нопродык гоздра, поторым не<br>выставлен в торговом зале.<br><b>График проверки выклалки</b><br><u>товара:</u> 1 раз в неделю, в<br>понедельник.<br><u>Инструмент для проверки:</u> справка<br>«Остатки по датам ввоза, непродажи»                                                                     | <ul> <li>Шель: определить оптимальную цену на товар и увеличить процент продаж.</li> <li>График проведения акции: в соответствии с Графиком работ по подготовке регулярных акций.</li> <li>Период проведения: 1 раз в 2 недели</li> <li>Начало акции: в соответствии с Графиком работ по подготовке регулярных акций (день недели - среда, с момента открытия магазина).</li> </ul>                                                                                                    | увеличить процент продаж.<br>Периол провеления: 1 раз в 2<br>недели.<br>Инструмент для контроля:<br>справка «Анализ продаж».                                                                                                    |

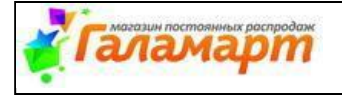

#### ФР Уценка непродаж для партнерской франшизы

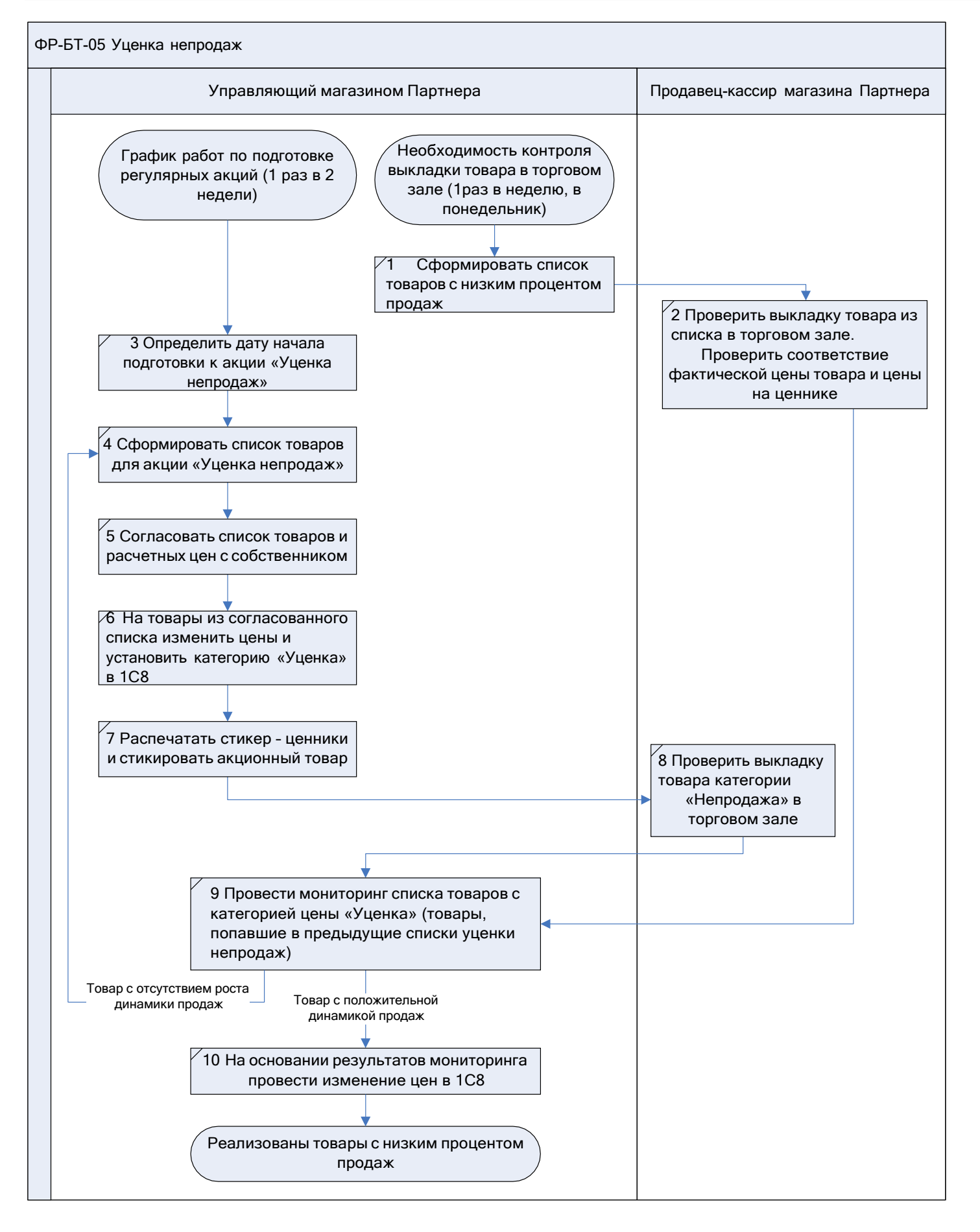

![](_page_2_Picture_0.jpeg)

## 1 ЭТАП. Работа с непродажами (контроль выкладки товара в торговом зале)

| КТО?        | КОГДА?          | ЧТО ДЕЛАЕТ?                                                                    | РЕЗУЛЬТАТ                  |
|-------------|-----------------|--------------------------------------------------------------------------------|----------------------------|
| Управляющий | Еженедельно     | 1) формирует список товаров с низким процентом продаж для проверки             | Список непродаж передан    |
| партнерским | <mark>по</mark> | выкладки и доступности товара для покупателей в торговом зале.                 | для проверки продавцу-     |
| магазином   | понедельникам   | Путь в 1С: Сервис/Внешние печатные формы и обработки/Внешние                   | кассиру                    |
|             |                 | отчеты/Папка «Франшиза»/Остатки по датам ввоза, непродажи                      |                            |
|             |                 | Детальное описание см. в Приложении <u>1</u> .                                 |                            |
|             |                 | 2) Передает сформированный список товаров продавцу-кассиру для проверки        |                            |
|             |                 | выкладки товара из списка в торговом зале и соответствия фактической цены      |                            |
|             |                 | товара и цены на ценнике                                                       |                            |
|             |                 | ВАЖНО! В четные недели передавать на проверку список товара с установленной    |                            |
|             |                 | категорией                                                                     |                            |
|             |                 | В нечетные недели передавать на проверку список товара без установленной       |                            |
|             |                 | категории.                                                                     |                            |
| Продавец-   | После           | Проверяет выкладку товара из списка в торговом зале и соответствие фактической | • товар выставлен в ТЗ;    |
| кассир      | получения       | цены товара и цены на ценнике                                                  | • цена товара и категория  |
|             | списка          |                                                                                | соответствует данным в 1С; |
|             |                 |                                                                                | • товар, не найденный в ТЗ |
|             |                 |                                                                                | и магазине, списан в       |
|             |                 |                                                                                | Недостачу магазина         |

![](_page_3_Picture_0.jpeg)

## 2 ЭТАП. Уценка Непродаж (Снижение цены на товары, попадающие под критерии «уценки непродаж»)

| КТО?        | КОГДА?                          |                                                                                |                                                                    |                  |                             | ЧТО ДЕЛАЕТ?                                                                                                    | РЕЗУЛЬТАТ           |  |  |  |  |  |  |
|-------------|---------------------------------|--------------------------------------------------------------------------------|--------------------------------------------------------------------|------------------|-----------------------------|----------------------------------------------------------------------------------------------------|---------------------|--|--|--|--|--|--|
| Управляющий | В соответствии с                | Определ                                                                        | яет д                                                              | ату с            | формирования                | списка товаров, попадающих под критери                                                                                                    | и Дата формирования |  |  |  |  |  |  |
| партнерским | Графиком работ по               | «непрод                                                                        | списка товаров,                                                    |                  |                             |                                                                                                    |                     |  |  |  |  |  |  |
| магазином   | подготовке<br>регулярных акций* | Действие                                                                       | попадающих под критерии                                            |                  |                             |                                                                                                    |                     |  |  |  |  |  |  |
|             |                                 |                                                                                |                                                                    |                  | Уценка непродаж             | Управляющий <u>Уценка непродаж war 1 :</u> формирование списка и цен, отправка на<br>согласование собственнику                                                                          | «непродажи»         |  |  |  |  |  |  |
|             |                                 | 02.04.2018                                                                     |                                                                    | пн               | Листовка                    | Управляющий/Менеджер по ЦО ФР_Листовка_шаг 1 : Запись цен в 1С8 (действие цен со                                                                                                    |                     |  |  |  |  |  |  |
|             |                                 |                                                                                | 1                                                                  |                  | ,<br>                       | Старт Акции 9-19-29                                                                                                    |                     |  |  |  |  |  |  |
|             |                                 | 03.04.2018 вт 9-19-29-39;<br>Уценка непродаж шаг 2; Согласование списка и цен; |                                                                    |                  |                             |                                                                                                    |                     |  |  |  |  |  |  |
|             |                                 |                                                                                |                                                                    |                  |                             | Управляющий уценка непродаж шаг <u>3 :</u> корректировка списка<br>Управляющий/Менеджер по ЦО ФР <mark>_уценка непродаж шаг 4.</mark> Запись цен в 1СВ (действие<br>цен со среды 04/04) |                     |  |  |  |  |  |  |
|             |                                 | 04.04.2018                                                                     |                                                                    | ср               | Уценка непродаж<br>Листовка | Старт Уценка непродаж<br>Старт Листовка 04.04.18-17.04.18.                                                                                                    |                     |  |  |  |  |  |  |
| Управляющий | После определения               | Формир                                                                         | ует сп                                                             | Список товаров с |                             |                                                                                                    |                     |  |  |  |  |  |  |
| партнерским | даты (заранее до даты           | Требова                                                                        | расчетными ценами                                                  |                  |                             |                                                                                                    |                     |  |  |  |  |  |  |
| магазином   | проведения акции)               | • 0                                                                            | танда                                                              | ртная            | уценка                      |                                                                                                    | для уценки          |  |  |  |  |  |  |
|             |                                 | - с/с то                                                                       | овара -                                                            | <300 p           | руб.;                       |                                                                                                    |                     |  |  |  |  |  |  |
|             |                                 | - товај                                                                        | ) нахо                                                             | дился            | в магазине бо               | олее 5-ти недель (дата последнего поступления                                                                                                    |                     |  |  |  |  |  |  |
|             |                                 | товара                                                                         | в маг                                                              | азин             | ранее, чем 5 но             | едель назад);                                                                                                    |                     |  |  |  |  |  |  |
|             |                                 | -динам                                                                         | ика г                                                              | гродах           | к товаров (в п              | ит.) за предыдущие 4 недели менее 10% от                                                                                                    |                     |  |  |  |  |  |  |
|             |                                 | начали                                                                         | ного                                                               |                  | ka;                         |                                                                                                    |                     |  |  |  |  |  |  |
|             |                                 | - nepe                                                                         | - переоценка по данным товарам проводилась ранее 2-х недель назад. |                  |                             |                                                                                                    |                     |  |  |  |  |  |  |
|             |                                 |                                                                                | ругая<br>рапа                                                      | Шкал<br>300 ръ   | а уценки                    |                                                                                                    |                     |  |  |  |  |  |  |
|             |                                 | - C/C IC                                                                       |                                                                    |                  |                             |                                                                                                    |                     |  |  |  |  |  |  |
|             |                                 | товара                                                                         |                                                                    |                  |                             |                                                                                                    |                     |  |  |  |  |  |  |
|             |                                 | - лина                                                                         | т                                                                  |                  |                             |                                                                                                    |                     |  |  |  |  |  |  |
|             |                                 | начали                                                                         | ного                                                               | остаті           | r (2<br>Ka;                 |                                                                                                    |                     |  |  |  |  |  |  |
|             |                                 | - пере                                                                         | оценк                                                              | а по д           | анным товара                | м проводилась ранее 2-х недель назад.                                                                                                    |                     |  |  |  |  |  |  |
|             |                                 | - <mark>из сп</mark>                                                           |                                                                    |                  |                             |                                                                                                    |                     |  |  |  |  |  |  |

![](_page_4_Picture_0.jpeg)

|             |                      | Требования к цене:                                                                  |                    |
|-------------|----------------------|-------------------------------------------------------------------------------------|--------------------|
|             |                      | • При стандартной уценке цена снижается на 20% от текущей цены в магазине,          |                    |
|             |                      | для товара с с/с более 300 руб., цена снижается на 10%. Цена округляется до «9руб»; |                    |
|             |                      | • категория цены в магазине - «Уценка». Срок окончания действия цены не             |                    |
|             |                      | устанавливается.                                                                    |                    |
|             |                      | Детальное описание см. в Приложении 2.                                              |                    |
| Управляющий | После формирования   | Согласовывает сформированный список товаров и расчетных цен с собственником.        | Список согласован  |
| партнерским | списка               | При необходимости, по результатам согласования - проводит корректировку списка      | (при необходимости |
| магазином   |                      | (не более 10% от общего количества SKU).                                            | – скорректирован)  |
| Управляющий | После согласования   | В 1С8 проводит изменение цен и установку категории «Уценка» на товары из            | В 1С изменена цена |
| партнерским | списка собственником | согласованного списка:                                                              | согласно списку,   |
| магазином   |                      | • Создает и проводит документ - «Установка категорий номенклатуры»:                 | установлена        |
|             |                      | Внешние печатные формы и обработки/Внешние обработки/Рабочее место                  | категория «Уценка» |
|             |                      | менеджера по ценообразованию/Установка акций                                        |                    |
|             |                      | вил операции – установка категории:                                                 |                    |
|             |                      | категория номенклатуры – Упенка.                                                    |                    |
|             |                      | начало лействия цены – со срелы (в соответствии с Графиком работ по                 |                    |
|             |                      | подготовке регулярных акций).                                                       |                    |
|             |                      | срок действия цены – не указывать. (в случае нового поступления данного товара      |                    |
|             |                      | в магазин категория «Уценка» снимается с товара автоматически).                     |                    |
|             |                      | • Выгружает и проводит документ «Установка цен номенклатуры в магазине»:            |                    |
|             |                      | Внешние печатные формы и обработки/Внешние обработки /Создание                      |                    |
|             |                      | переоценок в магазине.                                                              |                    |
| Управляющий | За 1 день до начала  | Осуществляет печать ценников. Ценники должны быть распечатаны на оранжевом          | Ценники переданы   |
| партнерским | акции                | фоне с перечеркнутой предыдущей ценой и переданы в торговый зал                     | продавцу- кассиру  |
| магазином   |                      |                                                                                     |                    |
| Продавец-   | В день               | Проводит проверку выкладки товара, попавшего в уценку непродаж в торговом зале      | Товар размещен в   |
| кассир      | предшествующий дню   |                                                                                     | торговом зале на   |
|             | начала акции после   |                                                                                     | основном месте     |
|             | закрытия магазина,   |                                                                                     | выкладки и         |
|             | либо в день начала   |                                                                                     | обозначен новыми   |
|             | акции до открытия    |                                                                                     | ценниками.         |
|             | магазина             |                                                                                     |                    |

\* Письмо с вложенным Графиком работ по подготовке регулярных акций поступает от Координатора Сети на рассылку 'franchise@galamart.ru'. График составлен на период – 3 месяца.

![](_page_5_Picture_0.jpeg)

## 3 ЭТАП. Контроль продаж товаров, попавших в уценку Непродаж

| КТО?        | КОГДА?           | ЧТО ДЕЛАЕТ?                                                                           | РЕЗУЛЬТАТ           |
|-------------|------------------|---------------------------------------------------------------------------------------|---------------------|
| Управляющий | 1 раз в 2 недели | Проводит мониторинг списка товаров с категорией цены «Уценка» (товары, попавшие в     | Список товаров на   |
| партнерским |                  | предыдущие списки уценки непродаж) с датой переоценки - ранее 2-х недель назад.       | изменение цены      |
| магазином   |                  | • В случае отсутствия роста динамики продаж товар в соответствии с критериями         |                     |
|             |                  | попадает в новый список на уценку Непродж.                                            |                     |
|             |                  | • В случае роста продаж (процент продаж за последние 4 недели более 10%)              |                     |
|             |                  | экспертно принимается решение о повышении розничной цены. Рекомендовано повышать      |                     |
|             |                  | розничную цену не более, чем на 20% от текущей (либо не более, чем на 50 руб.)        |                     |
| Управляющий | 1 раз в 2 недели | В 1С8 проводит изменение цен. В случае, если принято решение повысить цену до Базовой | Корректировка цен в |
| партнерским |                  | цены магазина – снимает категорию «Уценка». Если цена остается ниже Базовой цены, то  | 1C8                 |
| магазином   |                  | записывает новую цену так же с категорий цены «Уценка»                                |                     |
|             |                  |                                                                                       | 1                   |

![](_page_6_Picture_0.jpeg)

#### Приложение 1

#### Требования к формированию списка товаров с низким процентом продаж

1. Сформировать в 1С8 отчет «Остатки по датам ввоза, непродажи».

**Путь:** (Сервис/Внешние печатные формы и обработки/Внешние отчеты/ Папка «Франшиза»/Остатки по датам ввоза, непродажи)

#### Настройки:

Период – 21 день

Конец периода – текущая дата

Дата ввоза – по... предыдущая дата перед началом периода продаж.

Справка - Остатки по датам ввоза. Дата остатков: 15.05.2018, период продаж: с 23.04.2018 по 15.05.2018, дата ввоза с по 22.04.2018.

| Код     | Товар                     | Группа1    | Группай     | 2 Группа3      | Maгазин<br>•    | Себ,<br>руб | Базов<br>ая<br>цена<br>МПГ * | Цена,<br>руб | Нацен<br>ка % | Склад<br>кол. | Склад<br>сумм<br>по<br>себ.* | Прод.<br>кол | Прода<br>жа<br>сумма<br>по * | Прод.<br>сумма,<br>руб <sub>т</sub> | Прода<br>жа % | Дата<br>ввоза | Дата<br>перео<br>ценг | Дата<br>оконч<br>ания<br>прод. <sup>*</sup> | Катего<br>рия<br>(1с ?` <sub>*</sub> | Катего<br>рия<br>(1С 7 | Ост.<br>транс<br>фер.<br>скл.( * | Ост.<br>вирт.<br>скл.<br>МП 💌 | Ост.<br>ОПТ<br>скл.<br>(шт.▼ | БЦ по<br>сети,<br>руб <sub>⊸</sub> | Ср.<br>прод<br>по<br>сет * | кол.<br>МПР с<br>остатк<br>амı ▼ | кол.<br>МПР с<br>ценой<br>< Б |
|---------|---------------------------|------------|-------------|----------------|-----------------|-------------|------------------------------|--------------|---------------|---------------|------------------------------|--------------|------------------------------|-------------------------------------|---------------|---------------|-----------------------|---------------------------------------------|--------------------------------------|------------------------|----------------------------------|-------------------------------|------------------------------|------------------------------------|----------------------------|----------------------------------|-------------------------------|
| 088-006 | SILAPRO Шейкер 550мл / 18 | Бутылки, о | фФитнес. Й  | 1с Спорт и от, | ФР ЕКБ Березовс | 210,01      | 455,96                       | 329          | 57            | 3             | 630,03                       |              |                              |                                     |               | 15.03.18      | 04.04.18              |                                             |                                      | 1                      |                                  |                               | 930                          | 329                                | 0,12                       | 100                              | 24                            |
| 088-008 | SILAPRO Шейкер 420мл, 25  | Бутылки, о | фитнес. Й   | іс Спорт и от, | ФР ЕКБ Березовс | 148,26      | 339,00                       | 179          | 21            | 1             | 148,26                       |              |                              |                                     |               | 15.03.18      | 03.05.18              |                                             | Уценка                               | 1                      |                                  |                               |                              | 229                                | 0,12                       | 69                               | 11                            |
| 089-002 | SILAPRO Блин пластиковы   | Гантели, г | и Фитнес. Й | іс Спорт и от, | ФР ЕКБ Березовс | 207,89      | 319,00                       | 189          | -9            | 4             | 831,56                       |              |                              |                                     |               | 27.02.18      | 03.05.18              |                                             | Уценка                               | 1                      |                                  |                               | 1 586                        | 300                                | 0,07                       | 42                               | 47                            |

2. Сформировать из выгруженного отчета список позиций для проверки.

Оставить следующие столбцы:

| Справка - Остатки по датам ввоза. Дата остатков: 15.05.2018, период продаж: с 23.04.2018 по 15.05.2018, дата ввоза с по 22. |                                            |               |              |               |              |                     |                     |                        |            |  |  |  |
|----------------------------------------------------------------------------------------------------|--------------------------------------------|---------------|--------------|---------------|--------------|---------------------|---------------------|------------------------|------------|--|--|--|
| Код                                                                                                    | Товар                                      | Группа3       | Цена,<br>руб | Склад<br>кол. | Прод.<br>кол | Категория<br>(1с 8) | Наличие на<br>полке | Цена и цвет<br>ценника | Примечание |  |  |  |
| 088-006                                                                                                    | SILAPRO Шейкер 550мл / 18х12см             | Спорт и отдых | 329          | 3             |              |                     |                     |                        |            |  |  |  |
| 088-008                                                                                                    | SILAPRO Шейкер 420мл, 25х5,5см, пластмасса | Спорт и отдых | 179          | 1             |              | Уценка              |                     |                        |            |  |  |  |
| 089-002                                                                                                    | SILAPRO Блин пластиковый с наполнителем из | Спорт и отдых | 189          | 4             |              | Уценка              |                     |                        |            |  |  |  |

В столбце Склад/кол-во исключить минусовые и пустые остатки.

Установить фильтр в столбце «Категория 1с8».

В четные недели передавать на проверку список товара с установленной категорией

В нечетные недели передавать на проверку список товара без установленной категории.

3. Готовый список передать продавцу-кассиру для проверки